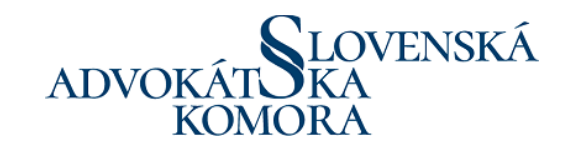

# Podrobný návod na rezerváciu online stretnutia

Tento podrobný návod vás krok za krokom prevedie procesom rezervácie online stretnutia prostredníctvom rezervačného systému (RSOS), ktorý vznikol zo spolupráce Slovenskej advokátskej komory, Zboru väzenskej a justičnej stráže a Ministerstva spravodlivosti SR a umožňuje online porady advokátov s ich klientmi vo výkone väzby alebo trestu odňatia slobody prostredníctvom videokonferencie. Pilotná fáza je spustená pre **Ústav na výkon väzby a Ústav** na výkon trestu odňatia slobody Bratislava s plánom postupného rozšírenia do ústavov v rámci celej SR.

Kroky sú doplnené ilustračným obrázkom.

### Krok 1: Prihlásenie do systému

Po prihlásení do Online platformy SAK pomocou konta v tvare meno.priezvisko@sak.cloud sa dostanete na úvodnú obrazov Online platformy, z ktorej je možné prejsť do priestoru Rezervačného systému na online stretnutie (RSOS). Po vstupe sa Vám zobrazí úvodná obrazovka rezervačného systému.

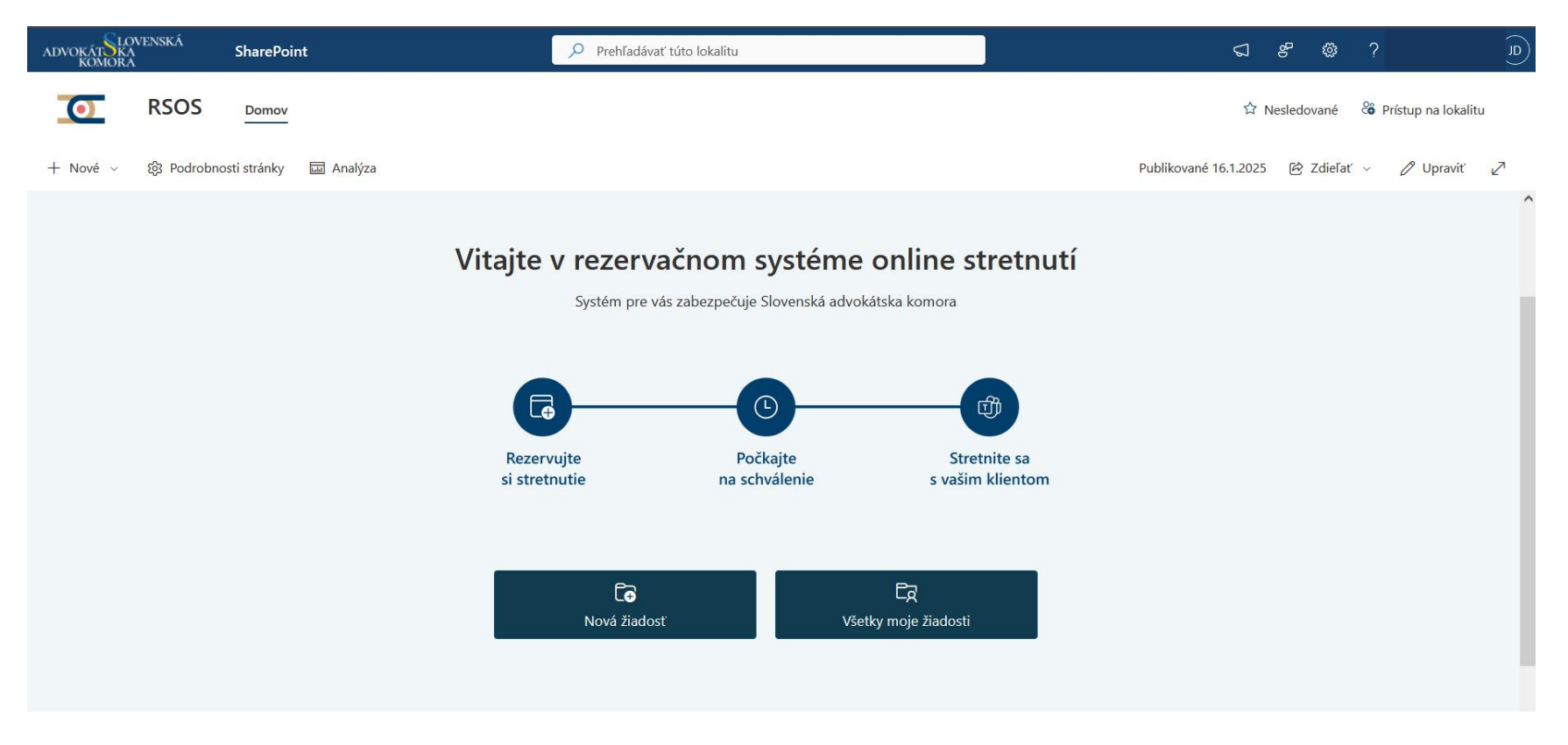

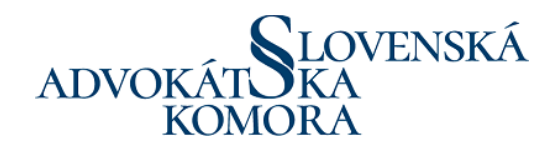

### Krok 2: Vytvorenie novej žiadosti

Kliknite na možnosť "Nová žiadosť", čím začnete proces rezervácie.

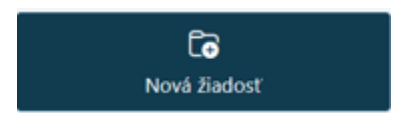

### Krok 3: Výber termínu stretnutia a miestnosti

Termín stretnutia je možné zvoliť najskôr na nasledujúci pracovný deň, ak žiadosť podávate do 12:00 daného dňa. Ak je viac ako 12:00 je možné zvoliť termín stretnutia až o dva pracovné dni neskôr.

Vo výbere je potrebné zvoliť konkrétnu miestnosť, v ktorej sa má online stretnutie v UVTOS Bratislava uskutočniť.

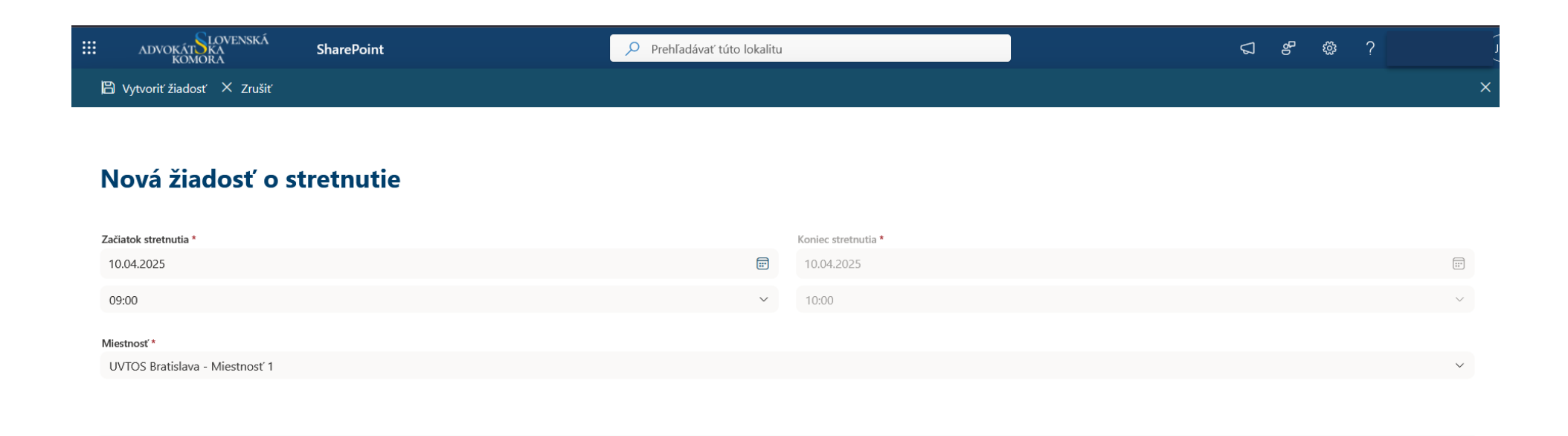

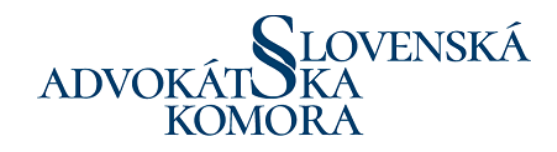

### Krok 4: Vyplnenie žiadosti

Zobrazí sa formulár, kde je potrebné vyplniť všetky požadované polia označené hviezdičkou (\*).

Ak ide o osobu v kolúznej väzbe, zaškrtnite možnosť "Obvinený v kolúznej väzbe" na "Áno".

| Údaje obvinenej / odsúdenej osoby                                                           | Vaše údaje advokáta   |
|---------------------------------------------------------------------------------------------|-----------------------|
| Meno obvineného *                                                                           | Meno advokáta *       |
| Jana                                                                                        | Jana                  |
| Priezvisko obvineného *                                                                     | Priezvisko advokáta * |
| Doeová                                                                                      | Advokátová            |
| Dátum narodenia *                                                                           | Registračné číslo *   |
| Zadajte dátum 🗊                                                                             | 9876                  |
| Toto nemôžete nechať prázdne.                                                               | Telefón *             |
| Spisová značka *                                                                            | 0000122456            |
| 123RTZ789                                                                                   | 0500125450            |
| Priloha *                                                                                   | Email *               |
| digital-blue-hud-interface-laptop-concept_2.jpg ×                                           |                       |
| Pridajte prílohy                                                                            | Poznámka advokáta     |
| Vložte platné plnomocenstvo alebo opatrenie súdu o ustanovení obhajcu v danej právnej veci. | Sem zadajte hodnotu   |

#### Obvinený v kolúznej väzbe

Nie

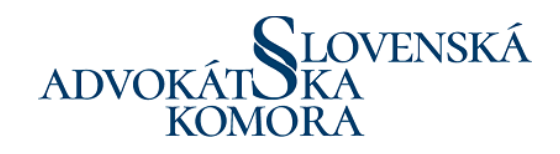

## Krok 7: Odoslanie žiadosti

Kliknutím na "Vytvoriť žiadosť" ju odošlete UVTOS Bratislava na schválenie.

| IOVENSKÁ SharePoint            | 🔎 Prehľadávať túto lokalitu |
|--------------------------------|-----------------------------|
| 🖹 Vytvoriť žiadosť 🗡 Zrušiť    |                             |
|                                |                             |
| Nová žiadosť o stretnutie      |                             |
| Začiatok stretnutia *          | Koniec stretnutia *         |
| 10.04.2025                     | 10.04.2025                  |
| 09:00                          | ✓ 10:00                     |
| Miestnosť *                    |                             |
| UVTOS Bratislava - Miestnosť 1 |                             |

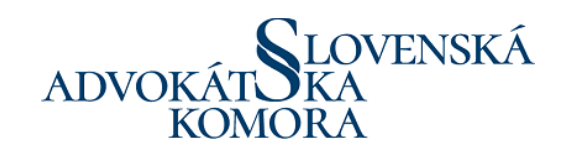

## Krok 8: Notifikácie

Stav zaevidovania žiadosti uvidíte v systéme a tiež dostanete e-mailovú notifikáciu (na e-mail, ktorý ste uviedli v žiadosti).

| ADVOKÁT KA<br>KOMORA SharePoint                                                                                        | 🔎 Prehľadávať túto lokalitu                                                                                                    |                                                                                                    |
|----------------------------------------------------------------------------------------------------|----------------------------------------------------------------------------------------------------|----------------------------------------------------------------------------------------------------|
| 🛱 Vytvoriť žiadosť 🛛 Zrušiť                                                                                            |                                                                                                    |                                                                                                    |
| <ul> <li>Vaša žiadosť bola zaevidovaná</li> <li>Vaša žiadosť bola úspešne zaevidovaná a čaká na schválenie.</li> </ul> |                                                                                                    |                                                                                                    |
| Vaša žiadosť o stretnutie s Meno Priezvisko čaká na schváler                                                           | nie                                                                                                    | $\textcircled{\odot} \hookrightarrow Odpovedat \ \textcircled{\odot} Odpovedat \ všetkým \ \rightarrow Preposlat \  \ \textcircled{\bullet} \ \cdots$ |
| υ Ak se vyskyulu problemy so zobrazenim tejto spravy, kliknutim sem ju zobrazte vo webovom prehladi                    | Vaša žiadosť o stretnutie s Meno Priezvisko<br>čaká na schválenie                                                                       |                                                                                                    |
|                                                                                                    | Rezervácia: Meno Priezvisko - Ján Advokát<br>Dátum a čas od: 10.4.2025 - 8:00<br>Dátum a čas do: 10.4.2025 - 9:00<br>Pozrieť rezerváciu |                                                                                                    |
|                                                                                                    | Odoslané zo systému Slovenskej advokátskej komory                                                                                       |                                                                                                    |

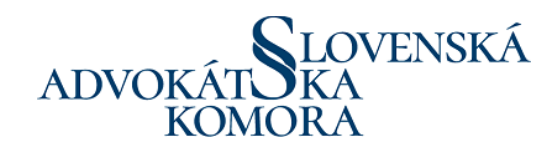

## Krok 9: Schválenie a link

Po schválení Vašej žiadosti na strane UVTOS Bratislava Vám príde e-mail s linkom na online stretnutie.

| júbor <mark>Schôdza</mark> Pomocník                                                                                                    |                                                                                                    |                                                                                                    |                                                                                                    |                                                                                                    |                                                                                                    |                                                                                                    |                                                                                                    |                                 |                                                                                                    |                                                                                                    |                                                                                                    |                                                                                                    |
|----------------------------------------------------------------------------------------------------|----------------------------------------------------------------------------------------------------|----------------------------------------------------------------------------------------------------|----------------------------------------------------------------------------------------------------|----------------------------------------------------------------------------------------------------|----------------------------------------------------------------------------------------------------|----------------------------------------------------------------------------------------------------|----------------------------------------------------------------------------------------------------|---------------------------------|----------------------------------------------------------------------------------------------------|----------------------------------------------------------------------------------------------------|----------------------------------------------------------------------------------------------------|----------------------------------------------------------------------------------------------------|
| Prijať Nezáväzne Odmietnuť Odpovedať                                                                                                    | Zdieľať do<br>služby Teams                                                                                                    | Odoslať do<br>programu OneNote                                                                                                    | Kalendár                                                                                                    | ☑ Odstránené pol         ☑ P SAK / PS p ZV         ☑ CCBE plenary/st                                                                                                    | Premiestniť ∽<br>Pravidlá ∽                                                                                                    | <ul> <li>➢ Označiť ako neprečítané</li> <li>➢ Kategorizovať ∽</li> <li>P Spracovať ∽</li> </ul>                                                                                                    | <ul> <li>✓ Hľadať</li> <li>✓ Príbuzné ×</li> <li>↓ Vybrať ×</li> </ul>                                                                                                    | Čítať Imerzná<br>nahlas čítačka | Lupa                                                                                                    | Viva<br>Prehľady                                                                                                    |                                                                                                    |                                                                                                    |
| Reagovať                                                                                                    | Teams                                                                                                    | OneNote                                                                                                    | Kalendár                                                                                                    | Rýchle kroky                                                                                                    | Premiestniť                                                                                                    | Značky 🛛                                                                                                    | Úpravy                                                                                                    | Imerzné nástroje                | Lupa                                                                                                    | Doplnok                                                                                                    |                                                                                                    | $\sim$                                                                                                    |
| Stretnutie: M. P.<br>Info<br>Povinné UVTOS_Bratislava_Miestnost_1<br>Organizátor nevyžiadal odpoveď týkajúcu sa tejto schôdze.<br>Plánovaná činnosť priamo nadväzuje na inú plánovanú činnosť v kalendári.<br>S tvrtok, 10. apríla 2025 8:00-9:0  Marcosoft Teams Meeting |                                                                                                    |                                                                                                    |                                                                                                    |                                                                                                    |                                                                                                    |                                                                                                    |                                                                                                    |                                 |                                                                                                    |                                                                                                    |                                                                                                    |                                                                                                    |
| Stretnutie: M. P.<br>Microsoft Teams Meeting<br>Info<br>Sosoft Teams Need help?                                                                                                    |                                                                                                    |                                                                                                    |                                                                                                    |                                                                                                    |                                                                                                    |                                                                                                    |                                                                                                    |                                 |                                                                                                    |                                                                                                    |                                                                                                    | Î                                                                                                    |
|                                                                                                    | hôdza Pomocník<br>Prijať Nezáväzne Odmietnuť Odpovedať<br>Reagovať<br>utie: M. P.<br>Info<br>Povinné UVTOS_Bratislava_N<br>izátor nevyžiadal odpoveď týkajúcu sa tejto schôdze.<br>aná činnosť priamo nadväzuje na inú plánovanú činno<br>sk, 10. apríla 2025 8:00-9:00 Microsoft Te<br>Stretnutie: M. P.<br>Microsoft Teams Meeting<br>Info | hôdza       Pomocník         Prijať       Nezáväzne Odmietnuť Odpovedať         Prijať       Reagovať         utie:       M. P.         Info       UVTOS_Bratislava_Miestnost_1         povinné       UVTOS_Bratislava_Miestnost_1         izátor nevyžiadal odpoveď týkajúcu sa tejto schôdze.       aná čínnosť priamo nadväzuje na inú plánovanú čínnosť v kalendári.         sk, 10. apríla 2025 8:00-9:00       Microsoft Teams Meeting         Microsoft Teams Meeting Info       Info | hodza       Pomocník         Prijať       Nezáväzne Odmietnuť Odpovedať         Prijať       Nezáväzne Odmietnuť Odpovedať         reagovať       reams         Odoslať do programu OneNote         neNote         Povinné       UVTOS_Bratislava_Miestnost_1         izátor nevyžiadal odpoveď týkajúcu sa tejto schôdze.         aná činnosť priamo nadväzuje na inú plánovanú činnosť v kalendári.         sk, 10. apríla 2025 8:00-9:00         Imicrosoft Teams Meeting         Info         Stretnuti: M. P.         Microsoft Teams Meeting         Info | hůdza Pomocník     Prijať Nezáväzne Odmietnuť Odpovedť   Prijať Nezáväzne Odmietnuť Odpovedť   Reagovať Prijať     Prijať Nezáväzne Odmietnuť Odpovedť   Reagovať Prijať     Prijať Nezáväzne Odmietnuť Odpovedť   Reagovať Prijať     Prijať Nezáväzne Odmietnuť Odpovedť   Reagovať Prijať     Prijať Nezáväzne Odmietnuť Odpovedť   Reagovať Prijať     Prijať Nezáväzne Odmietnuť Odpovedť   Reagovať Prijať     Prijať Nezáväzne Odmietnuť Odpovedť   Reagovať Prijať     Prijať Nezáväzne Odmietnuť     Prijať Nezáväzne Odmietnuť   Prijať Nezáväzne Odmietnuť     Prijať Nezáväzne Odmietnuť   Prijať Nezáväzne Odmietnuť   Povinné UVTOS_Bratislava_Miestnost_1   Provinné UVTOS_Bratislava_Miestnosť v kalendári.   Povinné VTOS   Provinné Prijať    Provinné  Prijať Prijať    Prijať Prijať Prijať Prijať    Prijať Prijať Prijať    Prijať Prijať Prijať    Prijať Prijať Prijať    Prijať Prijať Prijať    Prijať Prijať Prijať    Prijať Prijať Prijať Prijať    Prijať Prijať Prijať Prijať Prijať Prijať Prijať Prijať Prijať Prijať Prijať Prijať Prijať Prijať Prijať Prijať Prijať Prijať Prijať Prijať Prijať Prijať Prijať Prijať Prijať Prijať | hdda Pomocník     Prijať Nezáväzne Odmietnuť Odpovedať   v   Prijať Nezáväzne Odmietnuť Odpovedať   v   Prijať Nezáväzne Odmietnuť Odpovedať   v   Reagovať     Teams     OneNote     Microsoft Teams Needing <b>Prosoft Teams</b> Need help? | hódz Pomocník     Prijař Nezáväzne Odmietnuť Odpovedať   Reagovať Divžby Teams   Teams Odoslať do<br>programu OneNote   OneNote Nalendár   Prijař Nezávazne Odmietnuť Odpovedať   Reagovať Teams   OneNote Nalendár   Prijař VTOS_Bratislava_Miestnost_1   rzót nevyfiadal odpoveď týkajúcu sa tejto schódze.   aná činnosť priamo nadväzuje na ind plánovanů činnosť v kalendári.   Stretnutie: M. P. Microsoft Teams Meeting Info Stretnutie: M. P. Stretnutie: M. P. Nicrosoft Teams Meeting Info Stretnutie: M. P. Nicrosoft Teams Meeting Info Stretnutie: M. P. Nicrosoft Teams Meeting Info Stretnutie: M. P. Nicrosoft Teams Meeting Info Stretnutie: M. P. Nicrosoft Teams Meeting Info Stretnutie: M. P. Nicrosoft Teams Meeting Info Stretnutie: M. P. Nicrosoft Teams Meeting Info Stretnutie: M. P. Nicrosoft Teams Meeting Info Need help? | hódza Pomocník          Prijať Nezávizne Odmietnuť Odpovedať v stalendári.       Prijať Nezávizne Odmietnuť Odpovedať v stalendári.       Prijať Nezávizne Odmietnuť Odpovedať v stalendári.       Prijať Nezávizne Odmietnuť Odpovedať v stalendári.       Premiestniť v stalendári v stalendári.       Premiestniť v stalendári.         No       Reagovať v stalendári.       Premiestniť v stalendári.       Premiestniť v stalendári.       Premiestniť v stalendári.         Info       Povinné       UVTOS, Bratislava_Miestnost_1       Premiestniť v stalendári.       Premiestniť v stalendári.         skt. (10. apríla 2025 800-9:00       V       Microsoft Teams Meeting       Microsoft Teams Meeting | hádz Pomocník                   | hodza Pomocnk     Prijat Nezdvizane Odmietnut' Odpovedat   Subzy Teams OneNote   Teams OneNote   Neidel r Prijat   Premiestnit Premiestnit Premi | hddza Pomocnki     Pipitr Nezdvazne Odmietnut Odpovedu   Biguet Kaskeng Odmietnut Odpovedu Biguet Kaskeng Odmietnut Odpovedu   Biguet Kaskeng Odmietnut Odpovedu Biguet Kaskeng Odmietnut Odpovedu   Biguet Kaskeng Odmietnut Odpovedu Biguet Kaskeng Odmietnut Odpovedu   Biguet Kaskeng Odmietnut Odpovedu Biguet Kaskeng Odmietnut Odpovedu   Biguet Kaskeng Odmietnut Odpovedu Biguet Kaskeng Odmietnut Odpovedu   VITOS_Bratislava Miestnost_1 Kaskeng Odmietnut Odpovedu Witrosoft Teams Meeting Kosoft Teams Neeting Kosoft Teams Neeting | hotaz Pomocnik     Pijat Pizadvazie     Pijat Pizadvazie | hadza Pomocnik<br>Prijer Nezskvaze Odmieteruf Ogoverat<br>Prijer Nezskvaze Odmieteruf Ogoverat<br>Prijer Nezskvaze Odmieteruf Ogoverat<br>Prijer Nezskvaze Odmieteruf Ogoverat<br>Prijer Nezskvaze Odmieteruf Ogoverat<br>Prijer Nezskvaze Odmieteruf Ogoverat<br>Prijer Nezskvaze Odmieteruf Ogoverat<br>Prijer Nezskvaze Odmieteruf Ogoverat<br>Prijer Nezskvaze Odmieteruf Ogoverat<br>Prijer Nezskvaze Odmieteruf Ogoverat<br>Prijer Nezskvaze Odmieteruf Ogoverat<br>Prijer Nezskvaze Odmieteruf Ogoverat<br>Prijer Nezskvaze Odmieteruf Ogoverat<br>Prijer Nezskvaze Odmieteruf Ogoverat<br>Prijer Ogoverat<br>Prijer Ogoverat<br>P |

#### Join the meeting now

Meeting ID: 340 609 538 006

Passcode: 2hM9PP2K

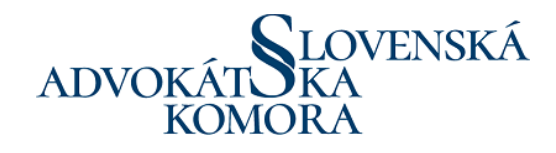

## Krok 10: Zobrazenie všetkých žiadostí

V sekcii "všetky moje žiadosti" môžete sledovať stav a históriu podaní.

#### Žiadosti o stretnutia

Q Vyhľadávanie

#### + Nová žiadosť

| ID $\sim$ | Stav potvrdenia $ 	imes $ | Obvinená/odsúde… $$ | Miestnosť 🗸                       | Začiatok stretnutia $ 	imes $ | Koniec stretnutia $  \smallsetminus $ | Meno advokáta $ \! \! \! \! \! \! \! \! \! \! \! \! \! \! \! \! \! \! $ | Priezvisko advokáta $ 	imes $ | Registračné číslo $ 	imes $ |
|-----------|---------------------------|---------------------|-----------------------------------|-------------------------------|---------------------------------------|-------------------------------------------------------------------------|-------------------------------|-----------------------------|
| 27        | Čaká na schválenie        | Jan Doe             | UVTOS Bratislava -<br>Miestnosť 2 | 10.4.2025 9.00                | 10.4.2025 10.00                       | John                                                                    | Doe                           | 7654                        |
| 26        | Čaká na schválenie        | Jana Doeová         | UVTOS Bratislava -<br>Miestnosť 1 | 10.4.2025 9.00                | 10.4.2025 10.00                       | Jana                                                                    | Advokátová                    | 9876                        |
| 25        | Schválená                 | Meno Priezvisko     | UVTOS Bratislava -<br>Miestnosť 1 | 10.4.2025 8.00                | 10.4.2025 9.00                        | Ján                                                                     | Advokát                       | 9876                        |
| 24        | Schválená                 | Adam Obvinený       | UVTOS Bratislava -<br>Miestnosť 1 | 4.4.2025 9.30                 | 4.4.2025 10.30                        | Pán                                                                     | Advokát                       | 1234                        |
| 23        | Schválená                 | Zuzana Podivná      | UVTOS Bratislava -<br>Miestnosť 2 | 3.4.2025 10.30                | 3.4.2025 11.30                        | Noro                                                                    | Pravdivý                      | 7890                        |
| 22        | Schválená                 | Timor Vezensky      | UVTOS Bratislava -<br>Miestnosť 3 | 3.4.2025 10.00                | 3.4.2025 11.00                        | Uršula                                                                  | Správna                       | 8765                        |
| 21        | Schválená                 | Eugen Zatvorený     | UVTOS Bratislava -<br>Miestnosť 1 | 3.4.2025 9.00                 | 3.4.2025 10.00                        | Peter                                                                   | Advokát                       | 1234                        |
| 20        | Schválená                 | Adam Odsúdený       | UVTOS Bratislava -<br>Miestnosť 2 | 3.4.2025 7.30                 | 3.4.2025 8.30                         | Simon                                                                   | Obhajca                       | 6666                        |
| 19        | Neschválená               | Anna Obvinená       | UVTOS Bratislava -<br>Miestnosť 1 | 3.4.2025 7.00                 | 3.4.2025 8.00                         | Júlia                                                                   | Testovacia                    | 6666                        |

V prípade neschválenej žiadosti má poverený zamestnanec Ústavu povinnosť uviesť dôvod neschválenia žiadosti advokáta a advokátovi je táto informácia doručená v notifikačnom e-maily. Zároveň si advokát môže túto informáciu zobraziť v celkovom náhľade žiadostí.

| Poznámka advokáta | Dátum narodenia $ arsigma$ | Spisová značka $ \smallsetminus $ | Obvinený v kolúzn $  \smallsetminus $ | Poznámka ZVJS                           | Dátum schválenia $ 	imes $ |
|-------------------|----------------------------|-----------------------------------|---------------------------------------|-----------------------------------------|----------------------------|
|                   |                            |                                   |                                       |                                         |                            |
| testovací termín  | 1.1.1993                   | 345TZ7K                           | Nie                                   | Odsúdený nesúhlasí s<br>videostretnutím |                            |
| testovací záznam  | 1.1.1993                   | XY1234TZ                          | Nie                                   |                                         | 2.4.2025 11.19             |